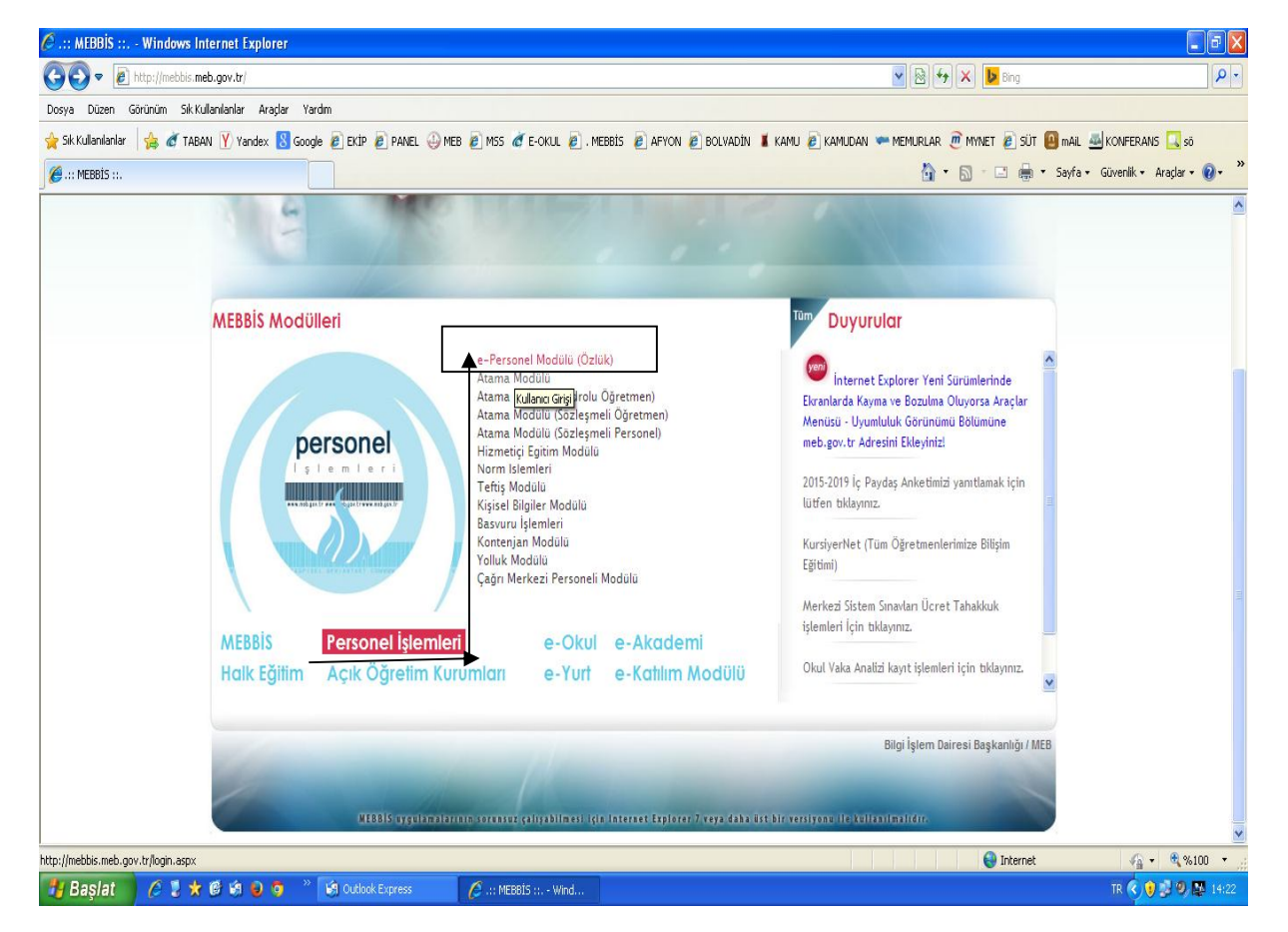

## MEBBİS MODÜLÜ ÜZERİNDEN PERSONEL İŞLEMLERİ- E PERSONEL ÖZLÜK MODÜLÜNE GİRİŞ YAPILIR.

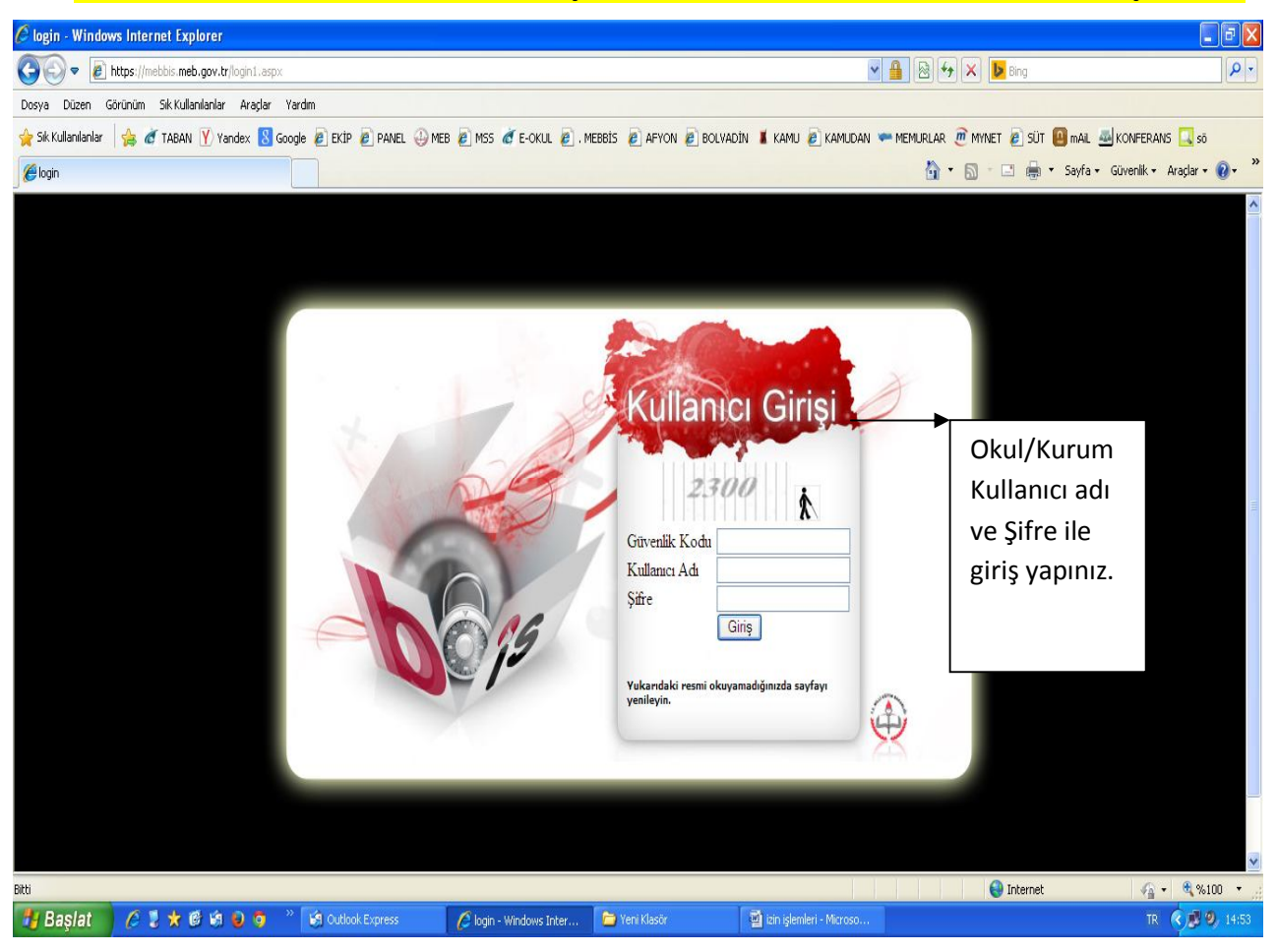

| 🖉 MEBBİS Uygulamaları - V      | Windows Internet Ex      | plorer                                       |                            |                           |                            |                            |                                           |
|--------------------------------|--------------------------|----------------------------------------------|----------------------------|---------------------------|----------------------------|----------------------------|-------------------------------------------|
| COO - @ https://mebb           | ois.meb.gov.tr/main.aspx |                                              |                            |                           |                            | 🕶 🔒 😽 🗙 🕨 Bing             | P-                                        |
| Dosya Düzen Görünüm Sı         | ık Kullanıları Araçlar   | Yardım                                       |                            |                           |                            |                            |                                           |
| 🚖 Sik Kullanılanlar 🛛 👍 💣 T    | ABAN 🍸 Yandex 💈 G        | Google 🙋 EKIP 🙋 PANEL 🕹                      | MEB 🙋 MSS 🙋 E-OKUL 🙋 .     | . MEBBİS 🙋 AFYON 🙋 B      | olvadin 📕 kamu 🙋 kamudan   | 🖛 memurlar 🙋 mynet 🙋 sút 🚇 | mail 🔤 Konferans 🗔 sõ                     |
| 🥖 MEBBİS Uygulamaları          |                          |                                              |                            |                           |                            | 👌 • 🗟 · 🖂 🚔 •              | Sayfa + Güvenlik + Araçlar + 🔞 + 🂙        |
| Mill Editin Baka               |                          | Bilisim Sistemle                             | ri - Internet Uygulamal    | lari'na Hosgeldiniz       |                            |                            | Kullanici Adi: 115188<br>Sunucu: MEBBIS11 |
| Atama Modülü (Kadrolu)         | 🧕 Son Ziya               | ret Tarihlerim                               |                            |                           |                            |                            |                                           |
| Atama (Sözleşmeli<br>Öğretmen) | Mesajlar                 | 'I <b>m</b><br>Yönetim Bilgi Sistemi Subi    | si                         |                           |                            |                            |                                           |
| Atama (Sözleşmeli Personel)    | Tarih:<br>Mesai:         | 05.10.2009<br>Milli Editim Bakanlidi Bilisir | n Sistemleri (MEBBIS) Inte | ernet Uvgulamalarina H    | osaeldiniz                 |                            |                                           |
| Başvuru Onay Modülü            |                          | inin Egitin Bunding Bilon                    |                            | sinor of guidinalarina ri |                            |                            |                                           |
| Beden Eğitim Spor İzcilik      | Kurum Dyned Şit          | frenizi Öğrenmek İçin Tıklayınız             |                            |                           |                            |                            |                                           |
| Bilgisayarlı Eğitime Destek    |                          |                                              |                            |                           |                            |                            |                                           |
| e-Burs Modülü                  |                          |                                              |                            |                           |                            |                            |                                           |
| e-Personel Modülü              |                          |                                              |                            |                           |                            |                            | dom                                       |
| E-Talep Modülü e-Personel      | Modülü                   |                                              |                            |                           |                            |                            |                                           |
| Hizmetiçi Egitim Nodülü        |                          |                                              |                            |                           |                            |                            |                                           |
| İKS Modülü                     |                          |                                              |                            |                           |                            |                            | 13                                        |
| Bitti                          | 1                        |                                              |                            |                           |                            | 😜 Internet                 | 🖓 - 🔍 %100 -                              |
| 🐮 Başlat 🔰 🧉 💈                 | * 6 6 9 9                | 🐃 🕼 Outlook Express                          | 🏉 MEBBİS Uygulamaları      | 🗀 Yeni Klasör             | 📓 izin işlemleri - Microso |                            | TR 🔦 😼 🧐 14:54                            |

## **E-PERSONEL MODÜLÜ SEÇİLİR.**

| 🖉 MEBBİS e-Personel Modülü - Windows Internet Explorer                                                                                                    |                                                      |                                                                                                    |                 |                                           |  |  |
|----------------------------------------------------------------------------------------------------|------------------------------------------------------|----------------------------------------------------------------------------------------------------|-----------------|-------------------------------------------|--|--|
| Co v Inttps://mebbis.meb.gov.tr/EOzluk/PER00001.aspx                                                                                                    |                                                      | 💌 🔒 🗟 🔶 🐹 Bing                                                                                                    |                 |                                           |  |  |
| Dosya Düzen Görünüm Sık Kullanılanlar Araçlar Yardım                                                                                                    |                                                      |                                                                                                    |                 |                                           |  |  |
| 👷 SK Kullanilaniari 👍 🎻 TABAN 🍸 Yandex 🐰 Google 🗿 EKIP 🖉 PANEL 🕀 MEB 🖉 MSS 🧭 E-OKUL 🖉 , MEBBIS 🖉 AFYON 🦧 BOLVADIN 👗 KAMU 🖉 KAMUDAN 🖛 MEMURLAR 🥶 MYNET 🖉 SÜT 🚇 MAIL 🚭 KONFERANS 🛄 sö                                                                                                    |                                                      |                                                                                                    |                 |                                           |  |  |
| A MEBBIS e-Personel Modülü                                                                                                    |                                                      |                                                                                                    | 🟠 • 🔊 - 🖂 🖶 • s | ayfa 🔹 Güvenlik 🔹 Araçlar 🕶 🕢 🎽           |  |  |
| Mill Egtim Bakaniga<br>Mill Egtim Bakaniga<br>Die Die Die Sistem Est                                                                                                    | MEBBİS - e-Personel MO<br>Seçili Bir Personel Bulunr | DÜLÜ<br>namaktadır.                                                                                                    |                 | 115188<br>Aktif Kullanıcı:1<br>17/10/2014 |  |  |
| Personel Arama Personel Arama İşlemi                                                                                                    |                                                      |                                                                                                    |                 | PER00001                                  |  |  |
| TC Kimlik No:<br>Ara<br>Ara<br>Adaylik İşlamleri<br>Terfi Islemlari<br>Terfi Islemlari<br>Adaylak İşlamleri<br>Terfi Islemlari<br>Adaylak İşlamleri<br>Aram<br>Adaylak İşlamleri<br>Aram<br>Adaylak İşlamleri<br>Aram<br>Adaylak İşlamleri<br>Aram<br>Adaylak İşlamleri<br>Aram<br>Adaylak İşlamleri<br>Adaylak İşlamleri<br>Ad | AFYONKARAHISAR                                       | Ilçesi BOLVADİN<br>Doğum Yılı<br>Soyadı Cinsiyeti O Erkek (<br>Emekli Sicil No<br>Kurum Sicil No<br>Yer Değiştirme Çeşidi | V<br>D Kadin    | Yardım Çıkış                              |  |  |
| Bakanlık Atama Alanı<br>Atama Bölümü<br>Oğrenim Durumu<br>Sicil Dosy.Yeri<br>Anadolu/Fen Türü Lis.<br>Yerleştinime Bilgisi<br>Ostidada Sastu                                                                                                    |                                                      | Kadro Unvani<br>Görev Unvani<br>Arşiv No<br>Durumu<br>Ü Görevde                                                           |                 |                                           |  |  |
| 😕 Başlat 🔥 💈 ★ 🥙 🗐 🥥 👋 😂 Outlook Express                                                                                                    | 🖉 MEBBIS e-Personel 📁 Yeni Klasör                    | 📓 izin işlemleri - Microso                                                                                                | <b>Andrie</b>   | TR 🔇 🗗 🥹 14:54                            |  |  |

▼Açılan ekrana İlgili personelin TC Kimlik numarası yazılarak personel araması yapılır.

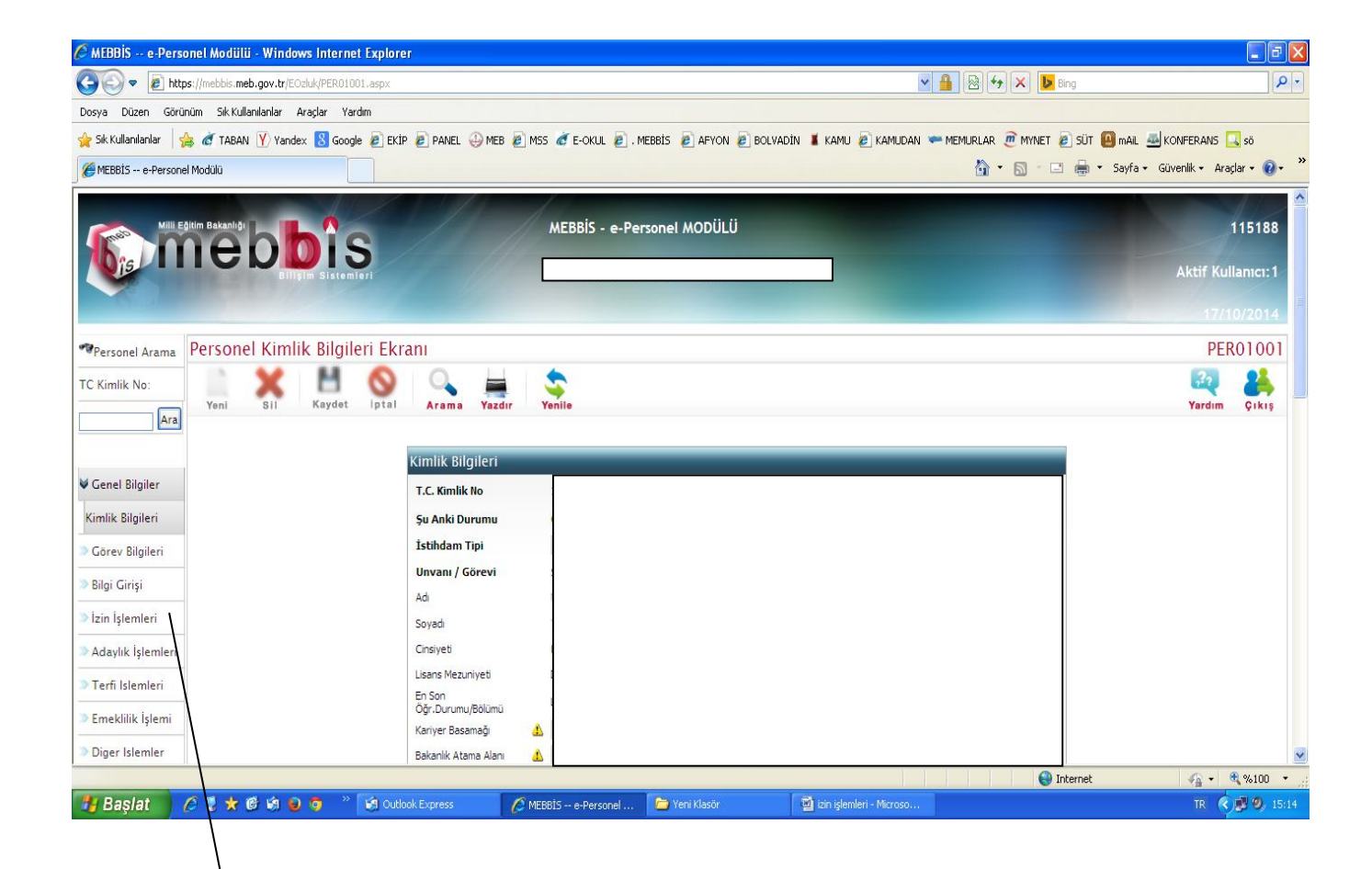

## Açılan Personel ekranından İZİN İŞLEMLERİ açılır.

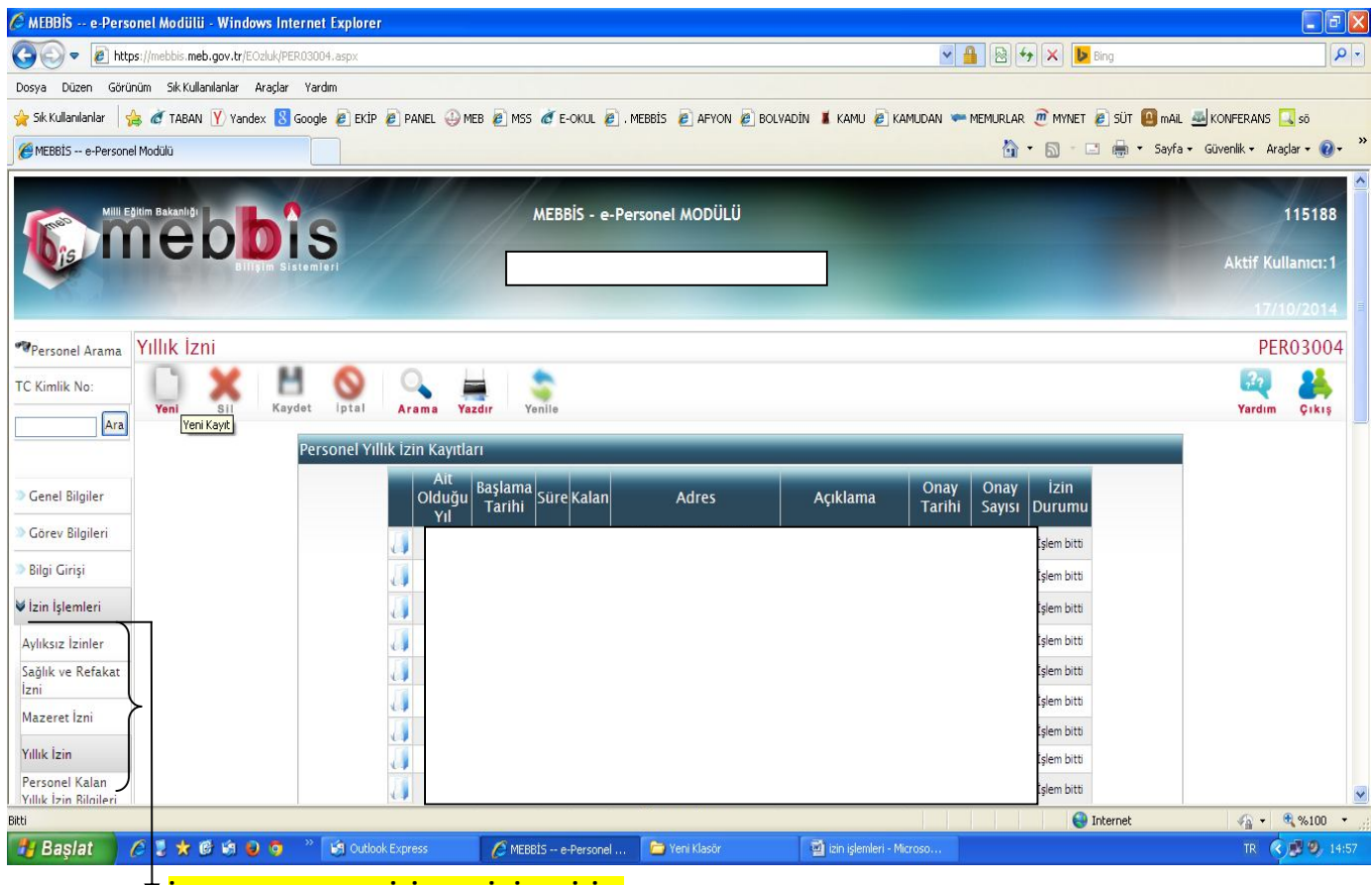

🕴 <mark>İŞLEM YAPILACAK İZİN ÇEŞİDİ SEÇİLİR.</mark>

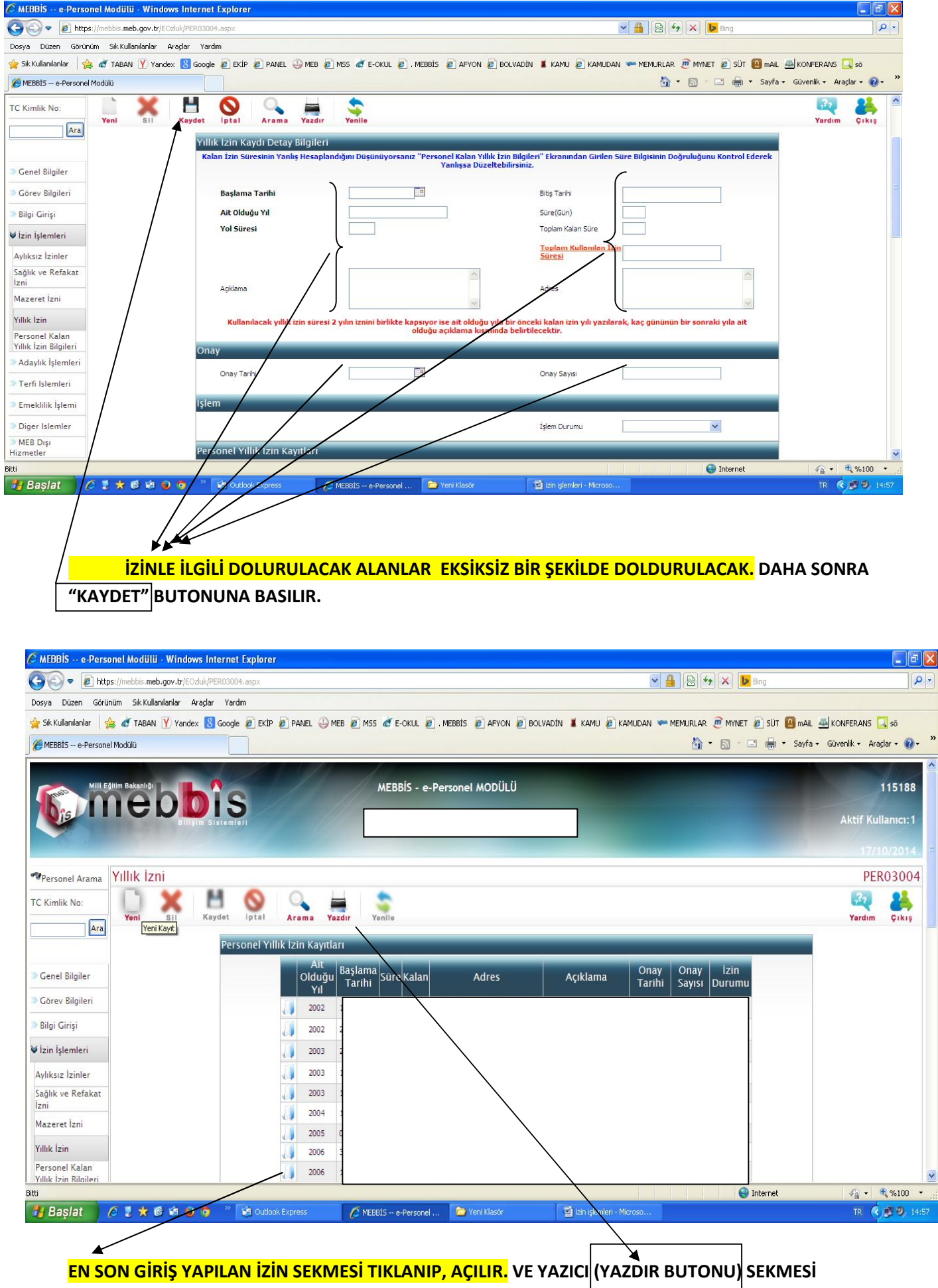

TIKLANIR.

| 🖉 Mebbis Raporlama Sistemi - MEBBIS-12-S23 - Wir                                                                | ndows Internet Exp       | lorer                            |                      |                            |                               |                               |                                   | 🗖 🗗 🚺                 |
|----------------------------------------------------------------------------------------------------|--------------------------|----------------------------------|----------------------|----------------------------|-------------------------------|-------------------------------|-----------------------------------|-----------------------|
| http://reportsnc.meb.gov.tr/rapor_arayuz.aspx                                                                   |                          |                                  |                      |                            |                               |                               |                                   |                       |
| 🚖 Sik Kullanilanlar 🛛 🚖 💣 TABAN 🍸 Yandex 🔱 Google                                                               | EKİP 🙋 PANEL             | 🕘 MEB 🙋 MSS 💣 E-C                | okul 🙋 . Mebbis      | E AFYON E BOLW             | adîn 📕 kamu 🙋 kamuda          | an 🖛 memurlar 🙍 myn           | et 🙋 süt 🙆 mail 墨 ko              | NFERANS 🛄 sõ          |
| 🟠 🔹 🔝 👘 🔹 Sayfa 🗸 Güvenlik 🗸 Araçlar 🗸                                                                          | 0- 🖉 🛱 🔛                 | 3                                |                      |                            |                               |                               |                                   |                       |
|                                                                                                    |                          |                                  |                      |                            |                               |                               | _                                 | 11/2                  |
| meobis                                                                                                    |                          | <ul> <li>İşlem Ekranı</li> </ul> |                      |                            |                               | Sr                            | . BOLVADİN İLÇE MİLLİ             | EĞİTİM MD (115188)    |
| 15 rapor                                                                                                    |                          | Activex Gösterici (              | Windows)             | ~                          |                               |                               |                                   | 9:53                  |
| THE .                                                                                                    |                          |                                  |                      |                            |                               |                               |                                   | Java İndir 17/10/2014 |
| Yıllık İzin                                                                                                    |                          |                                  |                      |                            |                               |                               |                                   | PER03004              |
|                                                                                                    |                          |                                  | Ekra                 | ı Raporları                |                               |                               |                                   |                       |
| Uyarı: Raporlama Sayfalarını İlk Kez Kullanacak                                                                 | Bilgisayarlarda, Rapor G | österim Sayfasının Açılması      | Bağlantı Hızınıza Gö | e Birkaç Dakika Sürebilir. | İlk Kez Rapor Alacaklar Bu Sü | reyi Bekleyerek, Ekrana Geleo | ek Güvenlik Uyarılarını Kabul Etm | ielidirler.           |
|                                                                                                    | Papor Kodu               | Papor Aciklaması                 |                      |                            |                               |                               |                                   |                       |
|                                                                                                    | ÖZ_EK_10                 | İzin Takip ve Kontrol Ka         | rti                  |                            |                               |                               |                                   |                       |
| a 1997 - 1997 - 1997 - 1997 - 1997 - 1997 - 1997 - 1997 - 1997 - 1997 - 1997 - 1997 - 1997 - 1997 - 1997 - 1997 | ÖZ0401_y                 | İzin belgesi                     |                      |                            |                               |                               |                                   |                       |
|                                                                                                    | ÖZ0402_y                 | Yıllık izni defteri              |                      |                            |                               |                               |                                   |                       |
|                                                                                                    | ÖZ0403_ay                | İzin onay yazısı                 |                      |                            |                               |                               |                                   |                       |
|                                                                                                    |                          | Yıllık İzinliler Listesi         |                      |                            |                               |                               |                                   |                       |
|                                                                                                    |                          |                                  |                      |                            |                               |                               |                                   |                       |
|                                                                                                    |                          |                                  |                      |                            |                               |                               |                                   |                       |
|                                                                                                    |                          |                                  |                      |                            |                               |                               |                                   |                       |
|                                                                                                    |                          |                                  |                      |                            |                               |                               |                                   |                       |
|                                                                                                    |                          |                                  |                      |                            |                               |                               |                                   |                       |
|                                                                                                    |                          |                                  |                      |                            |                               |                               |                                   |                       |
|                                                                                                    |                          |                                  |                      |                            |                               |                               |                                   |                       |
|                                                                                                    |                          |                                  |                      |                            |                               |                               |                                   |                       |
|                                                                                                    |                          |                                  |                      |                            |                               |                               |                                   |                       |
|                                                                                                    |                          |                                  |                      |                            |                               |                               |                                   |                       |
| 16-64                                                                                                    |                          |                                  |                      |                            |                               |                               |                                   | <b>₽</b> % 100 ▼      |
| Baslat A 1 + 6 in 0 5 *                                                                                         | 19 Outlook Express       | MEBRIS e-                        | Versonel             | Mebbic Paporlama Sic       | 🍋 Veni Klasör                 | 🕅 izin islemleri - Micr       |                                   | TD 2 11 20 15-28      |
|                                                                                                    | Couldok Express          | C MEDDES C                       |                      | neoolis Raponaina bis      | - TOTAL KIDSON                |                               |                                   | 11 (1) Jo (1) 10.20   |
|                                                                                                    |                          |                                  |                      |                            |                               |                               |                                   |                       |
|                                                                                                    | г                        |                                  | <b>/</b>             |                            |                               | 7                             |                                   |                       |
| ACILAN RAPOR EKRA                                                                                               |                          | ZIN BELGES                       | SI SECILI            | R. VE GER                  | EKLİ BİLGİLE                  | R IZIN YÖNE                   | TMELİĞİNDE                        |                       |
|                                                                                                    |                          |                                  |                      |                            |                               |                               |                                   |                       |
| BELIKTILEN ILGILI AN                                                                                            | IIKLEK DI                |                                  | AKAK D               | OLDUKUL                    |                               | BUTUNUNA                      | A BASILIK. IZI                    | N                     |
| <mark>KAĞIDI ÇIKTISI ALINI</mark>                                                                               | R.                       |                                  |                      |                            | 1                             |                               |                                   |                       |

| 🖉 Mebbis Raporlama Sistemi - MEBBIS-12-S23 - Windows Internet Explorer                                           |                                                                                         |
|----------------------------------------------------------------------------------------------------|-----------------------------------------------------------------------------------------|
| http://reportsnc.meb.gov.tr/rapor_parametre.aspx                                                                 | 2                                                                                       |
| 😪 Sk Kullanilaniar 🙀 💰 TABAN 😲 Yandex 🙁 Google 🖻 EKIP 🖻 PANEL 🕗 MEB 🖻 MSS 💣 E-OKUL 🐑 . MEBBIS 🖉 AFYON 🖉 BOLVADIN | 🗴 kamu 🧟 kamudan 🖛 memurlar 🎘 mynet 🙋 sút 🙆 mail 🕮 konferans 🛄 so                       |
| Exin belgesi                                                                                                    | 5n. BOLVADİN İLÇE MİLLİ EĞİTİM MD (115188)<br>9:55<br>Java İndir 17/10/2014<br>ÖZQ401_y |
| Rapor Bilgilerini Doklurunuz.         Sayi :                                                                     |                                                                                         |
|                                                                                                    |                                                                                         |
| BRti                                                                                                    | 😜 Internet 🦓 🔹 🔍 %100 🔹                                                                 |
| 🛃 Başlat 🖉 🖉 🐮 🛣 🗐 🥹 🧿 🎽 🕼 Outlook Express 📝 🌈 MEBBIS e-Personel 🦉 Mebbis Raporlama Sis 💈                        | 🥃 Yeni Klasör 🛛 👹 izin işlemleri - Microso TR 🌾 🛃 🥹 15:30                               |